| - | ÷    | î<br>°Г  |
|---|------|----------|
|   | 23.0 | °E       |
|   |      | <b>%</b> |
|   |      | -+       |

| ≡ | zibi              |                         |  |
|---|-------------------|-------------------------|--|
| ٠ |                   |                         |  |
|   | excellent         |                         |  |
|   | <b>ॐ</b><br>28.0℃ | <b>25.0°</b> €<br>24.5℃ |  |
|   |                   |                         |  |

## TROLLER MOBILE APPS CONTROL BILE APPS CONTROLLER MOBILE A TROLLER MOBILE APPS CONTROL BILE APPS CONTROLLER MOBILE A TROLLED MOBILE ADDS CONTROL

## HEAT PUMP CONTROLLER

### USER MANUAL

2018-11-07

# ALL CONTROLLER MOBILE APPS CONTROLLER

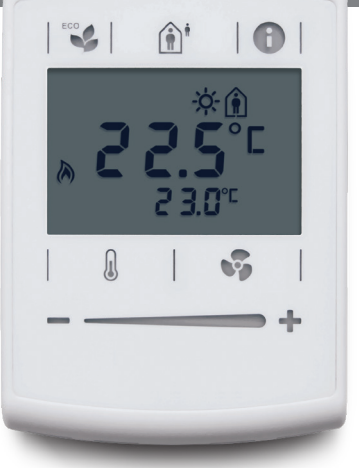

Wall controller

### **COMFORT MODE**

The system includes three automatic schedules (Home, Away and Sleep) based on the time of day.

It also includes an automatic Vacation mode based on the day of the year as well as a manual Eco mode.

## **GENERAL INFORMATION**

Your temperature control system is an automated device that will automatically select the right system operating mode (cooling or heating) depending on room conditions in order to maintain your selected temperature setpoint.

The wall controller displays the system's main information and allows you to select the most common functions.

The mobile application controller allows you to access advanced features.

| WALL | MOBILE |
|------|--------|

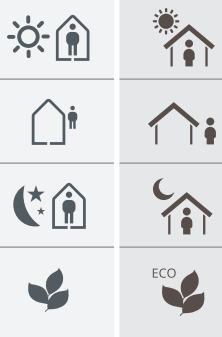

| HOME<br>Settings for when you are at home and awake                                                                                                    |
|----------------------------------------------------------------------------------------------------|
| <b>AWAY</b><br>Settings for when you are not at home                                                                                                    |
| <b>SLEEP</b><br>Settings for when you are sleeping                                                                                                    |
| <b>ECO / VACATION</b> Settings for when you want to keep the temperature from falling below the minimum setting or exceeding the maximum setting. Generally used to save energy when you are away on vacation or if you want |

to open windows and prevent the system from operating unnecessarily.

Mobile Apps

≡ (t) zibi

<u></u>

1:

2

home

## MOBILE APPS CONTROLLER

3

## CONTROLS

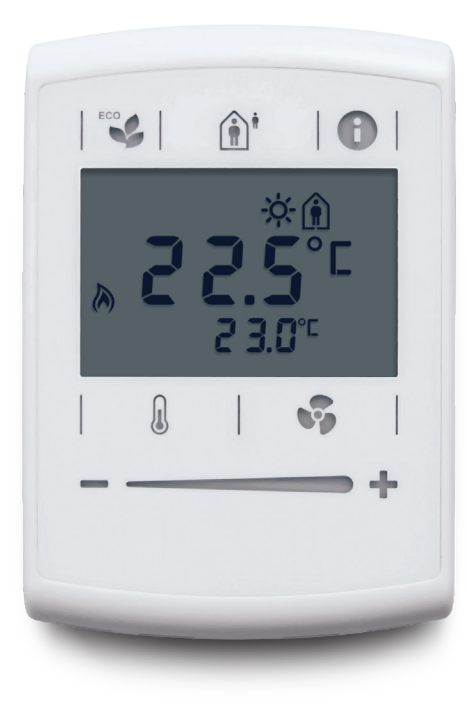

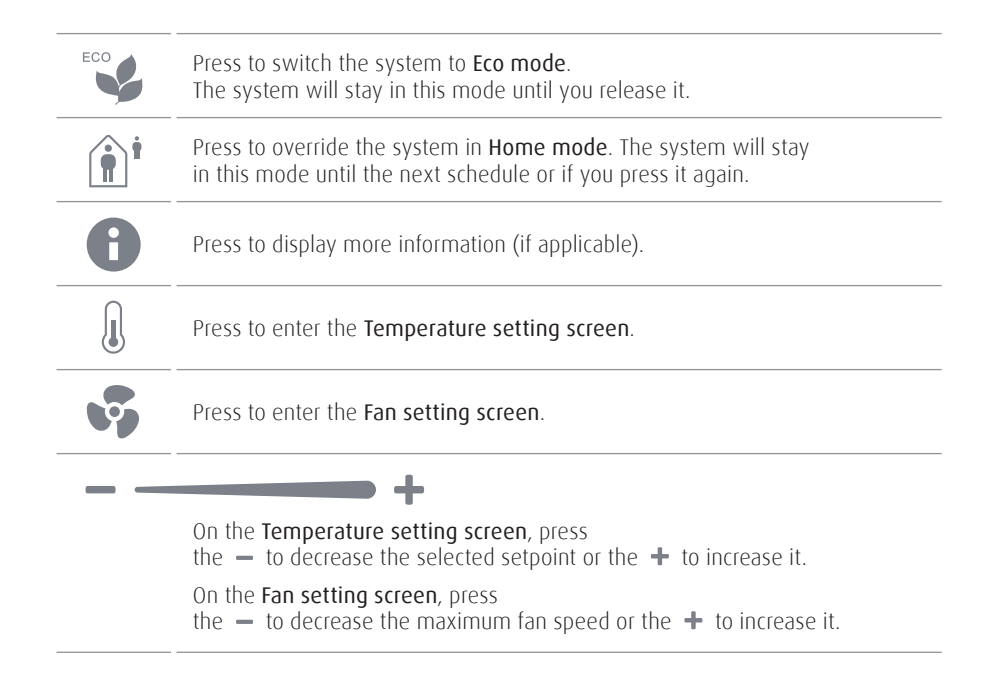

# WALL CONTROLLER MOBILE APPS CONTROLLE

## HOME SCREEN

\*

**COOLING** | A cooling icon indicates that

your system is operating in **Cooling mode**.

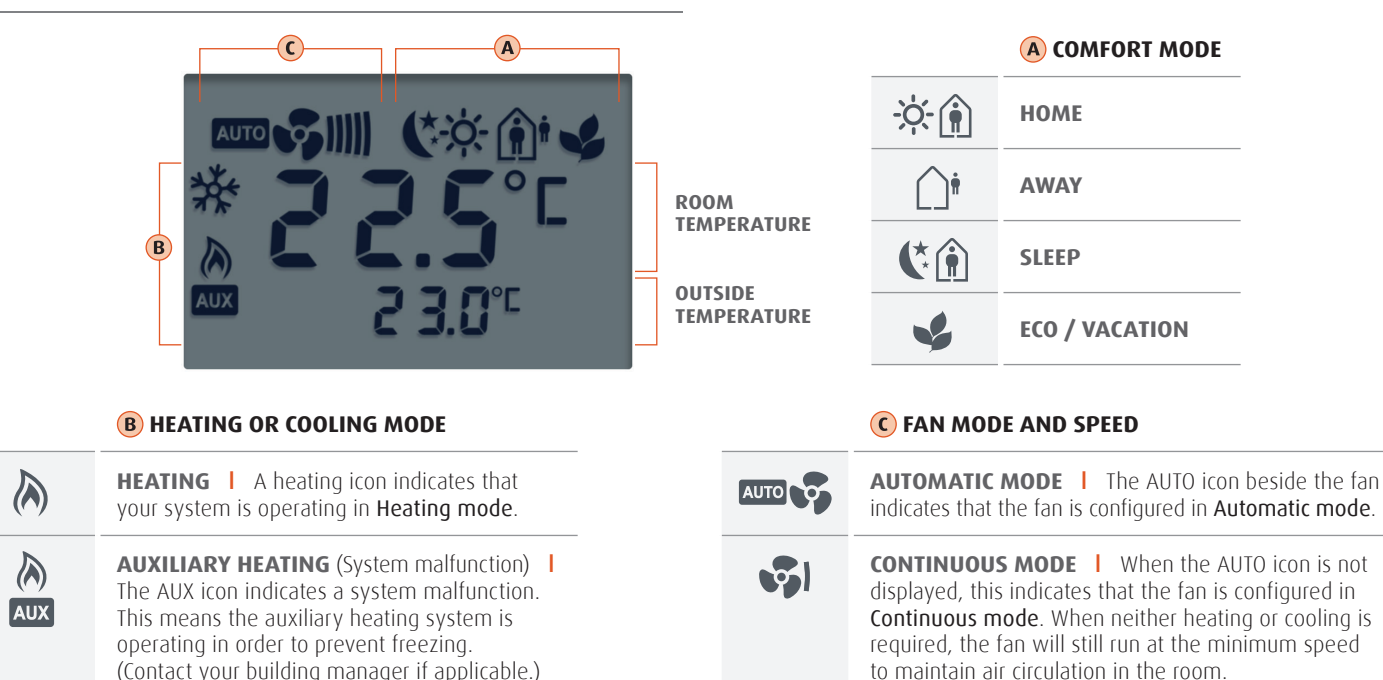

**SPEED** I The waves to the right of the fan icon indicate fan speed.

## MOBILE APPS CONTROLLER

## SETTING SCREENS

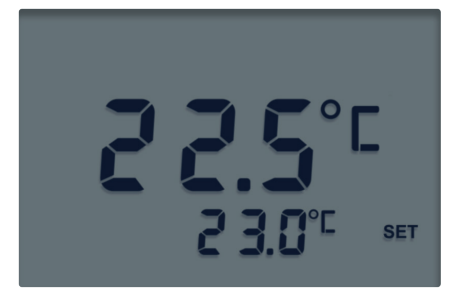

#### TEMPERATURE SETTING SCREEN

- 1 Press 📗 to enter the **Temperature setting screen**.
- Press the to decrease the desired temperature setpoint by increments of 0.5°C or the + to increase it.
- **3** Press **b** to return to the **Home screen**.

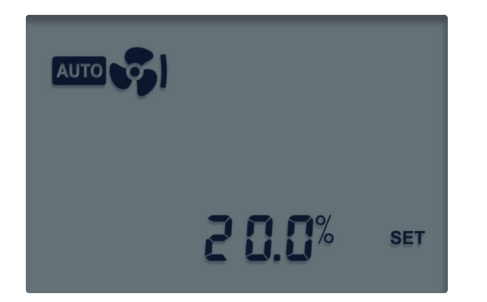

#### FAN SETTING SCREEN

- **1** Press **v** to enter the **Fan setting screen**.
- Press the to decrease the desired maximum fan speed by increments of 5% or the + to increase it.
- Press v to toggle between continuous or automatic fan mode.
- **4** Press **1** to return to the **Home screen**.

# WALL CONTROLLER MOBILE APPS CONTROLLER

HOME PAGE

### LOGIN

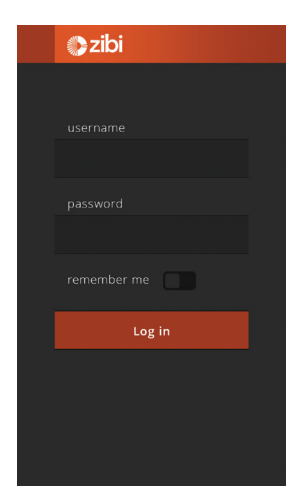

To begin using the mobile application, enter your personal information (contact your building manager). Select **Remember me** to log in automatically the next time you use the application.

### A ENERGY SAVING EFFICIENCY

**INFORMATION DISPLAYED** Your energy performance compared to the average performance of the building

FUNCTION Tap to view more information about your energy consumption

B OUTSIDE TEMPERATURE

> INFORMATION DISPLAYED Current weather conditions

**FUNCTION** Tap to view more weather information.

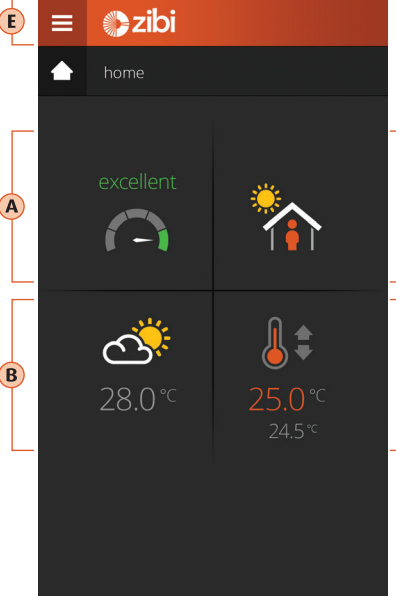

### E MENU

Tap to select more options.

| C | SCHEDULE MODE<br>OVERRIDE                                                                |  |
|---|------------------------------------------------------------------------------------------|--|
|   | INFORMATION DISPLAYED<br>Current comfort mode                                            |  |
| ) | FUNCTION<br>Tap to select the desired<br>Comfort mode override.                          |  |
|   |                                                                                          |  |
|   |                                                                                          |  |
| D | ROOM<br>TEMPERATURE                                                                      |  |
| D | ROOM<br>TEMPERATURE<br>INFORMATION DISPLAYED<br>Room temperature and<br>current setpoint |  |

schedule change).

# VALL CONTROLLER MOBILE APPS CONTROLLER

### MENU PAGE

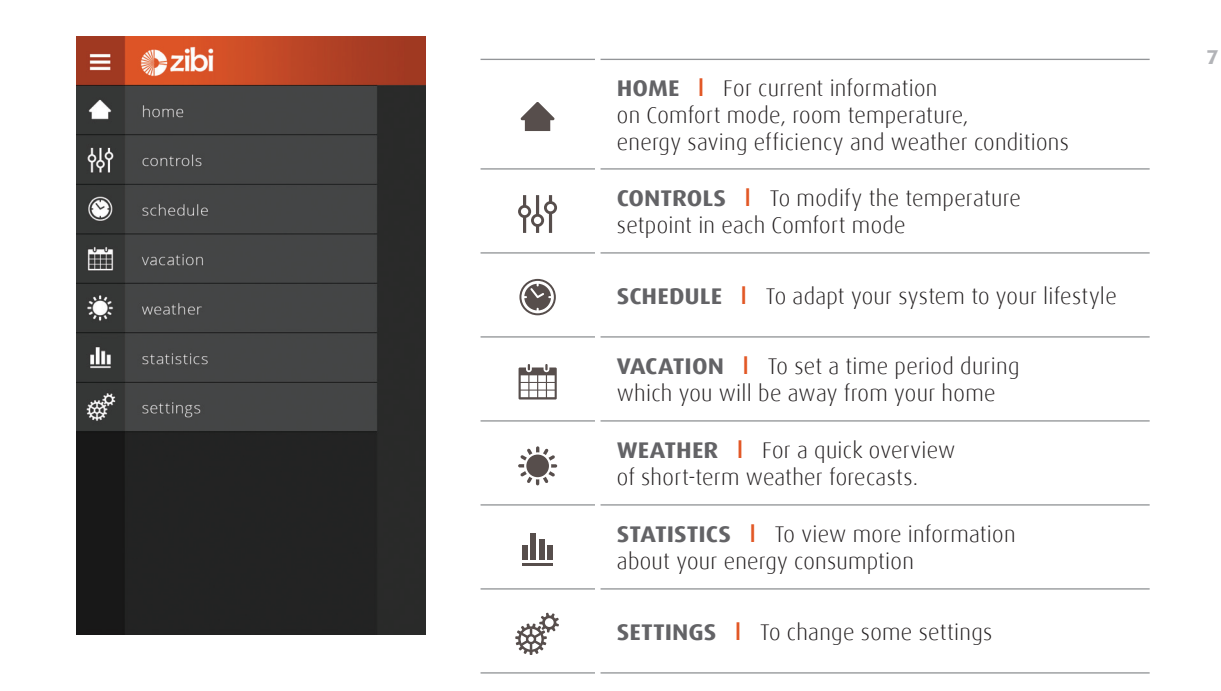

# VALL CONTROLLER MOBILE APPS CONTROLLER

## **CONTROLS PAGE**

Your heating and cooling needs change depending on the time of day or the day of the week. For instance, when you are away from your home in the summer, you don't need to maintain a rigid temperature control. To boost your energy savings, you can modify your desired cooling setpoint and let the temperature rise to a maximum value.

The **Eco mode** is generally used for energy savings when you go away on vacation or if you want to open the windows and prevent the system from operating unnecessarily. The setting is generally either very low or very high in order to prevent freezing or overheating.

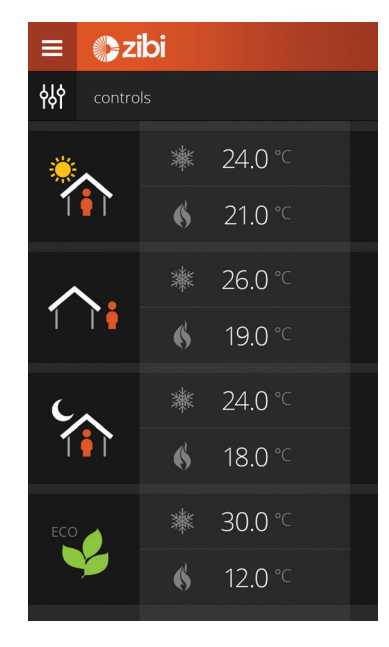

#### TEMPERATURE SETTING PAGE

- Tap the so or in the desired Comfort mode to enter the Temperature setting page.
- 2 Tap the to decrease the desired temperature setpoint or the + to increase it.
- **3** Tap the X to return to the **Controls page**.

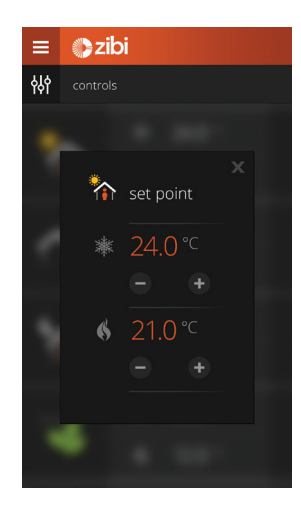

## **MOBILE APPS CONTROLLER**

### SCHEDULE PAGE

|      | ≡ <b>≥zibi</b> |       |  |
|------|----------------|-------|--|
| Sc 😒 | hedule         |       |  |
|      |                |       |  |
|      | 07:15          | 09:15 |  |
|      | 08:00          |       |  |
|      |                |       |  |
|      | 16:00          |       |  |
|      | 22:00          | 23:00 |  |
|      |                |       |  |

This versatile system can be adapted to your lifestyle in that it allows you to choose between two types of days of the week (by default: weekday and weekend day).

Each can be set for either two or four periods during the day. For instance, if you normally stay home on the weekend, you can disable the four-period schedule and maintain the **Home comfort** setpoint until you go to bed.

Toggle between the desired period configurations

#### **4 PERIOD SCHEDULE**

#### 2 PERIOD SCHEDULE

Wake upLeave

- Wake upSleep
- ▶ Return
- ▶ Sleep

# WALL CONTROLLER MOBILE APPS CONTROLLER

## SCHEDULE PAGE

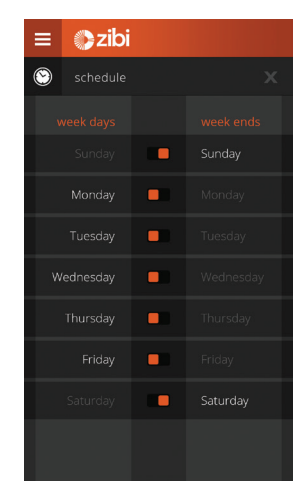

Some people work on weekends and are at home during the week.

### DAY SETTING PAGE

- 1 Tap the 🔅 to enter the Day setting page.
- 2 Toggle each day between week and weekend to adapt the type of day to your lifestyle.
- 3 Tap the X to return to the Schedule page.

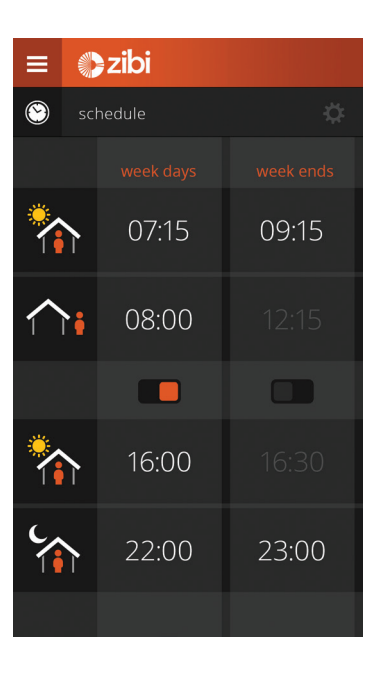

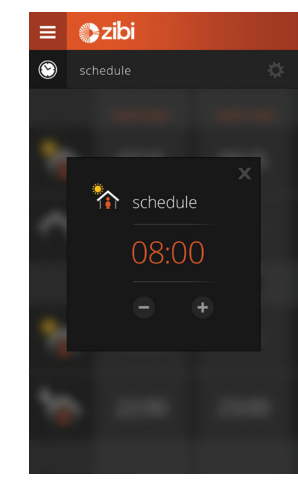

### TIME SETTING PAGE

1 For each **Comfort mode**, tap the time to modify the start time.

- **2** Tap the **-** or the **+** to set the start time.
- 3 Tap the X to return to the Schedule page.

## **MOBILE APPS CONTROLLER**

### VACATION PAGE

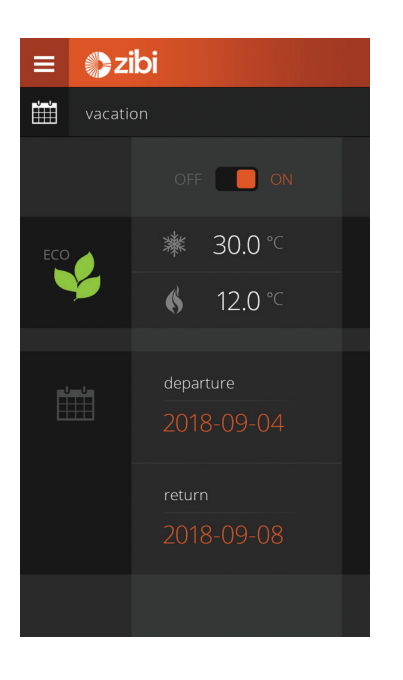

The Vacation page allows you to pre-set a schedule for a period of time when you will be away from your home. By activating this feature, the system will automatically switch to Eco/Vacation mode on your departure date and return to the normal schedule when you return home. This will help you save energy.

### **VACATION PAGE**

- 1 Toggle ON, to activate the Vacation mode.
- 2 Tap the **\*** or **()** field to change temperature in **Eco mode**.
- 3 Tap a date to set the days of the vacation period.

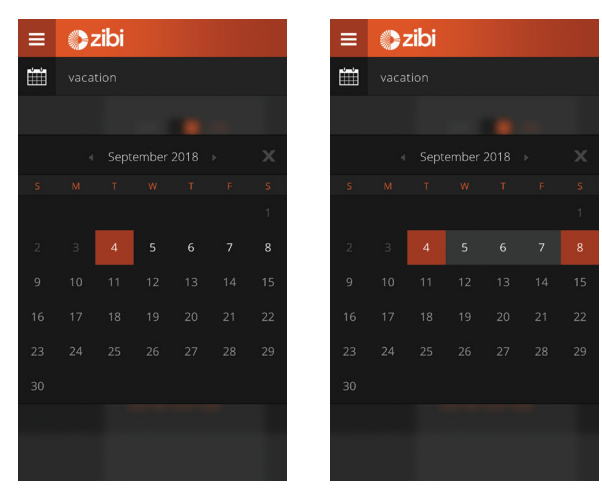

### **CALENDAR PAGE**

- (1) Choose your departure day and your return day on calendar. The entire vacation period will be selected.
- **2** Tap the  $\mathbf{X}$  to return to the Vacation page.
- 3 On Vacation page, the departure and return days will be displayed.

# VALL CONTROLLER MOBILE APPS CONTROLLER

### WEATHER PAGE

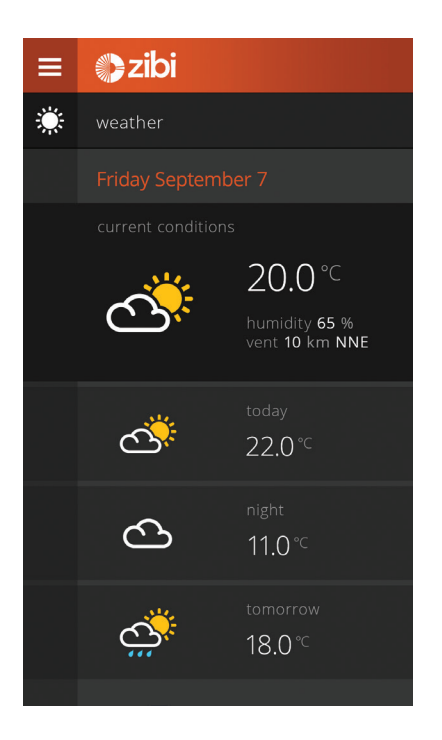

The Weather page provides a quick overview of short-term weather forecasts.

# ALL CONTROLLER MOBILE APPS CONTROLLER

### STATISTICS PAGE

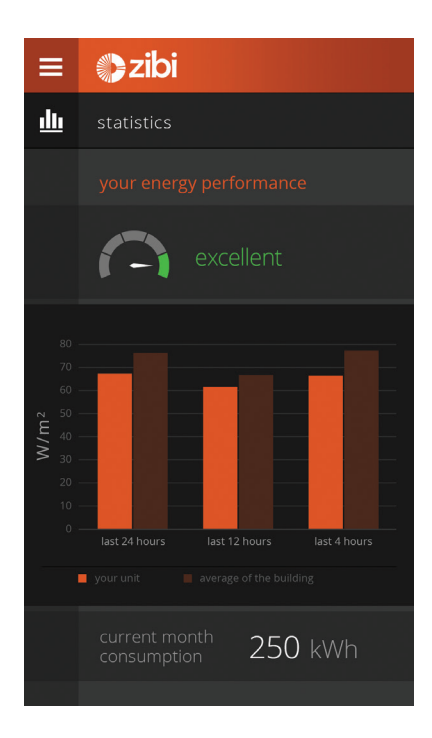

The **Statistics page** provides your energy performance compared to the average performance of the building.

#### It shows:

Your **energy saving efficiency** among the following 5 levels : poor, bad, ok, good and excellent.

Your **energy performance in W/m<sup>2</sup>** compared to the average of the other units of the building, for the last 4 hours, 12 hours and 24 hours.

Your consumption in kWh of the current month.

# ALL CONTROLLER MOBILE APPS CONTROLLER

### SETTINGS PAGE

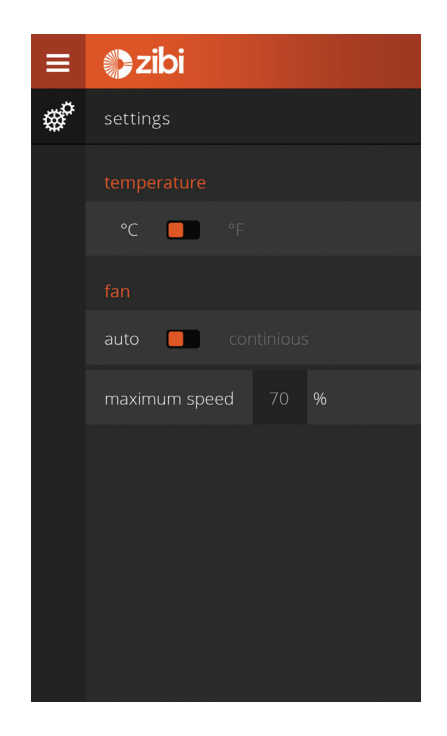

The **Setting page** allows you to make some changes to the settings.

#### **TEMPERATURE**

Toggle between °C or °F.

#### FAN MODE AND SPEED

Toggle between Automatic mode or Continuous mode. In Continuous mode, the fan will always operate at minimum speed to maintain room airflow, even if there is no cooling or heating.

Tap number field to change the maximum fan speed.